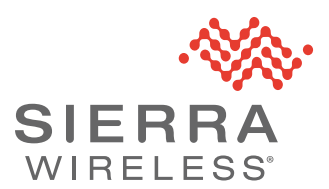

## **Disabling Remote ACEmanager Access**

Remote ACEmanager access is disabled by default on Sierra Wireless gateways. Sierra Wireless strongly recommends leaving remote access disabled and using AirLink Management Service (ALMS) to monitor and configure your gateways remotely. This application note describes how to disable remote ACEmanager access from ALMS, if it has been enabled on your devices.

**Important:** Sierra Wireless strongly advises performing this operation from ALMS to ensure that you have a means of administering the gateway after remote access to ACEmanager is disabled.

For more information about getting started with ALMS, see source.sierrawireless.com/airvantage/alms/

For general information about configuring your system using ALMS, see doc.airvantage.net/av/reference/monitor/howtos/changeASystemConfiguration/

The most efficient way to disable remote ACEmanager access is to create a template and then apply the template to several devices at once.

To create and save a template:

1. On the AirVantage menu, click Configure and select Templates.

| 🚸 AirVantage | 🍽 Register           | 🖽 Monitor | 🛱 Configure | 🔀 Develop |
|--------------|----------------------|-----------|-------------|-----------|
| Walcomo      |                      |           | Templates   |           |
| welcome      | •                    |           | Datasets    |           |
|              |                      |           | Alert Rules |           |
| Focus on Eve | rything <del>-</del> |           | Labels      | _         |

2. Click the Create button, and select Brand-new.

| Air\      | <b>/antage 📄</b> Register | 🖽 Monitor 🛛 🎝 Configure | 🔀 Develop                      | Q 🖾 📢                   | ₽ 🔘 =                       |
|-----------|---------------------------|-------------------------|--------------------------------|-------------------------|-----------------------------|
|           |                           |                         | Templates Datasets Alert Rules | Labels                  |                             |
| × Filters | Name                      | Name                    | +                              | Brand-new               | C x \ H                     |
|           | Name                      | Description             | Application                    | From System<br>Revision | wing 1 to 50 of 244 entries |
|           | TTHROOP-MP70WiFi          |                         | ALEOS MP70                     | 4.6.1.017               |                             |
|           | GM-AVTA-101               |                         | AVTA                           | 1.0.1                   |                             |

The Create template window appears.

3. Select the application and firmware to which you want to apply the template.

| Create template            |                                    |           |
|----------------------------|------------------------------------|-----------|
| Create template based on a | n application data                 |           |
| Application / Firmware     | Select an Application              | <b>Q</b>  |
|                            | ALEOS MP70<br>F (4.9.2.001)        | Cancel    |
| From MP70                  | ALEOS MP70<br>F (4.9.1.002)        | 4.8.0.021 |
|                            | ALEOS MP70<br>F (4.9.0.040)        | 1.0.0     |
|                            | ALEOS MP70<br><b>F</b> (4.8.1.006) | 3.0       |
|                            | ALCOC MD70                         | •         |

4. Click Continue.

A page of ALEOS setting appears.

- 5. Click Services > ACEmanager > General.
- 6. For Remote Access, select Disable, and then click Save at the bottom of the page.

| 🏀 · AirVantage 🛤 Register 🖽 Monitor ⊀  | 🛱 Configure        | 🗶 Develop                     | ् 🔤 📢 |                      |
|----------------------------------------|--------------------|-------------------------------|-------|----------------------|
| ALEOS MP70 (4.9.2.001) > New Temp      | plate              |                               |       | Load Template Cancel |
|                                        |                    |                               |       |                      |
|                                        |                    |                               |       |                      |
| Quie                                   | ickly find any dat | a                             | T     |                      |
| ALEOS MP70 (4.9.2.001) / Services / AC | CEmanager          | ✓ / General ✓ Select All DATA |       |                      |
|                                        |                    |                               |       | C Only settings      |
| Remot                                  | te Access          | Select an option              |       | 1                    |
| locs                                   |                    | Disable<br>HTTPS Only         |       |                      |
| Luce                                   |                    | Both HTTP and HTTPS           |       |                      |
| Wi-Fi Al                               | P Access           | Select an option 👻            |       | (i)                  |

7. In the Save Template window, enter a name and description for your template.

| Save Template               |                                         |             |
|-----------------------------|-----------------------------------------|-------------|
| Provide a name and a descri | ption                                   |             |
| Name                        | Create or select a Template             | -           |
| Description                 | MP70 Disable Remote ACEmanager          | ٩           |
|                             | MP70 Disable Remote ACEmanager<br>(New) |             |
|                             |                                         | Save Cancel |

8. Click Save.

To apply the template to your devices:

1. Click Monitor and select Systems.

| > AirVantage | 🖛 Register | III Monitor | 🌣 Configure | ⊁ Develop |
|--------------|------------|-------------|-------------|-----------|
| Welcome      |            | Systems     |             |           |
| weicome      |            | Alerts      |             |           |

The list of systems appears.

- 2. Using the checkboxes along the left side, select the systems you want to configure.
- **3.** Click the Apply template button.

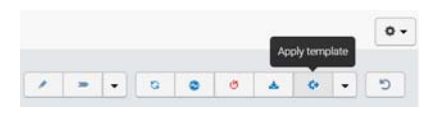

4. In the Apply template window, select your template.

| i      |
|--------|
|        |
| Cancel |
|        |

5. Click Apply template.